会費支払い方法

| 0                   | 日本バドミントン協会                                    | 会員サポートシステム - Google Chro | me        |                                      |     | 9 🛛 |
|---------------------|-----------------------------------------------|--------------------------|-----------|--------------------------------------|-----|-----|
| ← → C 🔒 https://mem | bers.badminton.or.jp/nbarv/KDHOME.ffc         |                          |           |                                      | ☆ 🧕 | : 🧕 |
|                     | ** 日本バドミントン協会<br>Nippon Badminton Association |                          | (         | ようこ <sup>:</sup><br>会員番 <sup>:</sup> |     |     |
|                     | At-A L管理 、 西決済処理                              | 2 🗸 🕎 会員情報 C S V 出力      | ▲ダウンロード 🗸 | <b>し</b> クアウト                        |     |     |
|                     |                                               |                          |           |                                      |     |     |
|                     | ◆ 会員有効期限                                      |                          |           |                                      |     |     |
|                     | 2019年 / 平成31年 03月 31日                         |                          |           |                                      |     |     |
|                     | ▶ お知らせ                                        |                          |           |                                      |     |     |
|                     | 現在、新しいお知らせはありま                                |                          |           |                                      |     |     |
|                     |                                               |                          |           |                                      |     |     |
|                     | 個人情報保護方針   運営   お問い合わせ<br>公益財団法人日本バドミントン協会    | まに基づく表記                  |           |                                      |     |     |
|                     | Copyright c 2018 会員サポートシステム , All rights re   | erved.                   |           |                                      |     |     |

「決済処理」をクリックします。

| <b>e</b>                                   | 日本バドミントン協会 会員サポートシステム - Google Chr                        | rome       |        |
|--------------------------------------------|-----------------------------------------------------------|------------|--------|
| $\leftrightarrow$ $\rightarrow$ C $$ https | s://members.badminton.or.jp/nbarv/KDHOME.ffc#             |            | ☆ 🥯 :: |
|                                            | 米 日本バドミントン協会<br>Nippon Badminton Association              | ようご<br>会員番 |        |
|                                            | ★ホーム L 管理 、 ■決済処理 、 I 会員情報 HT                             |            |        |
|                                            | ホーム 決済対象者選択                                               |            |        |
|                                            | ◆ 会員有効期限 一括決済処理                                           |            |        |
|                                            | 2019年 / 平成31年 03月 31日 支払状況確認                              |            |        |
|                                            | ◆お知らせ                                                     |            |        |
|                                            | 現在、新しいお知らせはありません。                                         |            |        |
|                                            |                                                           |            |        |
|                                            | 個人情報保護方針   運営   お問い合わせ   特定商取引法に基づく表記<br>公益財団法人日本バドミントン協会 |            |        |
|                                            |                                                           |            |        |

「決済対象者選択」をクリックします。

| ← → C ● https://members.badminton.or.jp/nbarv/KDPMMGIDSET.ffc     ☆ C     ◆ 会員資格更新のご案内     日本バドミントン協会、都道府県協会、各連盟の会員有効期限は4月1日~3月31日の1年間となります。 | d X          | ローム レビジントン協会 会員サポートシステム - Google Chrome                                                                                                    |
|----------------------------------------------------------------------------------------------------|--------------|----------------------------------------------------------------------------------------------------|
| ◆ 会員資格更新のご案内 日本バドミントン協会、都道府県協会、各連盟の会員有効期限は4月1日~3月31日の1年間となります。                                                                               | <b>8</b> 2 : | \$<br>← → C                                                                                                    |
| 毎年の更新をお願いします。<br>◆ お支払い状況<br>最終支払日:<br>ホーム画面へ 次へ                                                                                             |              | <ul> <li>◆ 会員資格更新のご案内</li> <li>日本バドミントン協会、都道府県協会、各連盟の会員有効期限は4月1日~3月31日の1年間となります。</li> <li>毎年の更新をお願いします。</li> <li>◆ お支払い状況</li> <li>最終支払日:</li> </ul> |
| 個人情報保護方針   運営   お問い合わせ   特定商取引法に基づく表記<br>公益財司法人日本パドミントン協会                                                                                    |              | 個人情報保護方針   運営   お問い合わせ   特定商時引法に基づく表記<br>公益財団法人日本パドミントン協会                                                                                            |

「次へ」をクリックします。

| •                                                      |                                                                             |   | ð  | 82 |
|--------------------------------------------------------|-----------------------------------------------------------------------------|---|----|----|
| $\leftrightarrow$ $\rightarrow$ C $$ https://members.l | .badminton.or.jp/nbarv/KDPMMSEL.ffc                                         | ☆ | 思太 | :  |
| *                                                      | は<br>ちこそ<br>会員番号<br>Nippon Badminton Association                            |   |    | *  |
|                                                        | ★ホーム よ管理 、 ■決済処理 、 ■ 会員情報CSV出力 よダウンロード 、 ひログアウト                             |   |    |    |
| 1                                                      | 会員登録者選択                                                                     |   |    |    |
|                                                        | 入会・更新<br>案内         会員登録者<br>進択         会員登録者<br>内容確認         会員登録者<br>進況完了 |   |    |    |
|                                                        | * 支払対象年度                                                                    |   |    |    |
|                                                        | <b>支払対象年度</b> 2019 / 平成31 • 年度                                              |   |    |    |
|                                                        |                                                                             |   |    |    |
| _                                                      | Q. 検索条件                                                                     |   |    |    |
|                                                        |                                                                             |   |    | -  |

このような画面になりますので下にスクロールします。

| ©                                                                     | 判认本日                         | ミントン協会 会員サポートシステム - Google Chrome           |   | <b>a</b> | × |
|-----------------------------------------------------------------------|------------------------------|---------------------------------------------|---|----------|---|
| $\leftrightarrow$ $\rightarrow$ $C$ $\triangleq$ https://members.bade | minton.or.jp/nbarv/KDPMMSEL. |                                             | ☆ | 忠太       | : |
| ĬĹ                                                                    | 自加検索条件                       | 表示                                          |   |          | * |
|                                                                       | 会員番号                         | 会員番号                                        |   |          |   |
|                                                                       | 会員状況                         | •                                           |   |          |   |
|                                                                       | 会員有効期限                       | <ul><li>・ 年度から</li><li>・ 年度まで</li></ul>     |   |          |   |
|                                                                       | 会員生年月日                       | ・年     ・月     ・日から       ・年     ・月     ・日まで |   |          | l |
|                                                                       |                              | 検索                                          |   |          |   |
|                                                                       |                              | 検索結果:なし                                     |   |          |   |
|                                                                       |                              | (/\ā†) 0                                    |   |          |   |
|                                                                       |                              | 戻る 次へ                                       |   |          | * |

追加検索条件

何も入力せずに「検索」をクリックします

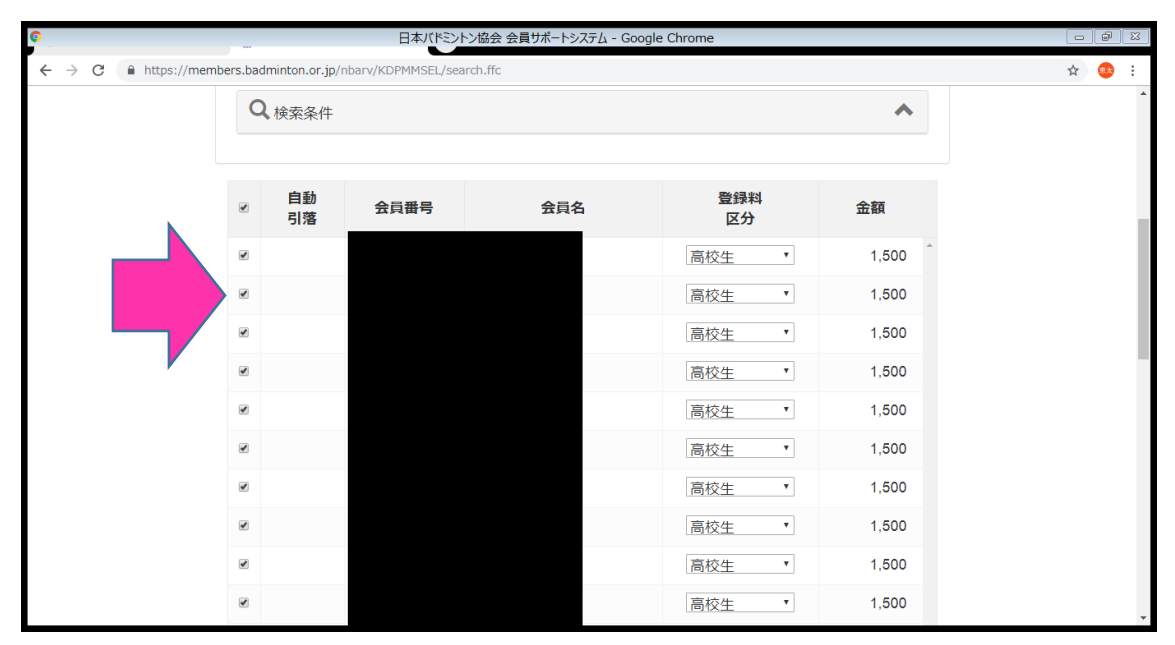

このような画面が出てきますので

支払いをしない人のチェックだけはずし、下の「次へ」をクリックします。

| •                                                | (34)八本日                                                                | トン協会 会員サポートシステム - Google Chrome           |           |         | - 6 | 8 |
|--------------------------------------------------|------------------------------------------------------------------------|-------------------------------------------|-----------|---------|-----|---|
| $\leftarrow$ $\rightarrow$ $C$ $$ https://member | s.badminton.or.jp/nbarv/KDPMMCFM.ff                                    | c                                         |           |         | ☆ 🧧 | : |
| ļ                                                | <ul> <li>※内</li> <li>※病要</li> <li>摘要</li> <li>適 使用可能な文字について</li> </ul> | 選択 ハ当確認<br>よろしいですか?<br>様 2019年度 登録料 お支払い分 |           | 選択完了    |     |   |
|                                                  | 自動引 会員番号 落                                                             | 会員名                                       | 登録料<br>区分 | 金額      |     |   |
|                                                  |                                                                        |                                           | 教職員       | 1,800 🤶 |     |   |
|                                                  | I                                                                      | 戻る 完了                                     | (小計)      | 1件      |     | • |
| このようた面面に                                         | こなりますので確認                                                              | マをして                                      |           |         |     |   |

このような画面になりますので確認をして 「完了」クリックします。

| <b>P</b>               | 日本バドシトン協会 会員サポートシステム - Google Chrome                                        |        |
|------------------------|-----------------------------------------------------------------------------|--------|
| ← → C 🔒 https://member | rs.badminton.or.jp/nbarv/KDPMMCPL.ffc                                       | ☆ 🥯 :: |
|                        | 2 会員登録者選択完了                                                                 | •      |
|                        | 入会・更新<br>案内         会員登録者<br>選択         会員登録者<br>内容確認         会員登録者<br>現代完了 |        |
|                        | ¥ 会員登録者選択完了                                                                 | _      |
|                        | 様 2019年度 登録料 お支払い分>                                                         | _      |
|                        | 明細数 1件                                                                      |        |
|                        | 合計支払額 1800円                                                                 | _      |
|                        |                                                                             |        |
|                        | 会員登録者選択へお支払い明細へ                                                             |        |
|                        |                                                                             |        |
| 個                      | 人情報保護方針   運営   お問い合わせ   特定商取引法に基づく表記                                        | *      |

このような画面になりますので

「お支払い明細へ」をクリックします。

| ©     | ーー 日本バドシントン協会 会員サポートシステム - Google Chrome |   | đ  | 83 |
|-------|------------------------------------------|---|----|----|
| ← → C | s.badminton.or.jp/nbarv/KDPMDTSEL.ffc    | ☆ | 思太 | :  |
|       |                                          |   |    | *  |
|       | ¥ お支払方法を選択してください。                        |   |    |    |
|       | お支払方法の選択 20 コンビニ決済                       |   |    |    |
|       |                                          |   |    |    |
| ×     | 全選択                                      |   |    |    |
|       | 摘要 明細数 金額 削除                             |   |    |    |
| E     | ■ ▲ 2019年度 登録料 お支払い分 1件 1,800 新除 ↓       |   |    |    |
|       | 検索結果:1件                                  |   |    |    |
|       | (合計) <u>1,800</u><br>(別途、手数料がかかります)      |   |    |    |
|       | 戻る次へ                                     |   |    |    |
|       |                                          |   |    | +  |

このような画面になりますので 支払いをする人すべてにチェックを入れます。

「次へ」をクリックします。

| の 日本バドミントン協会 会員サポートシステム - Google Chrome                                                                              |       |
|----------------------------------------------------------------------------------------------------|-------|
| ← → C                                                                                                    | ☆ 🤒 : |
| (二) 一括支払い内容確認                                                                                                    | *     |
| -括支払い<br>明細選択<br>内容確認<br>日<br>日<br>日<br>日<br>日<br>日<br>日<br>日<br>日<br>日<br>日<br>日<br>日<br>日<br>日<br>日<br>日<br>日<br>日 |       |
| ¥ −括支払い内容                                                                                                    |       |
| ↓ 2019年度 登録料 お支払い分】<br>コンビニ決済 のお支払いでよろしいですか?                                                                         |       |
| 明細数 1件<br>小計 1,800円<br>手数料 150円<br>合計支払額 1,950円                                                                      |       |
|                                                                                                    |       |
| 医                                                                                                    |       |

値段を確認していただき「次へ」をクリックします。

| •                             | https://p01.mul-pay.jp/link/9102377985566/Multi/Entry - Google Chrome                                                                                                    |   | ð          | ×   |
|-------------------------------|----------------------------------------------------------------------------------------------------|---|------------|-----|
| ← → C 🔒 https://p01.mul-pay.j | p/link/9102377985566/Multi/Entry                                                                                                    | ☆ | <b>8</b> * | :   |
|                               | <ul> <li>□日本パドミントン協会<br/>会員監修ンステムに戻る &gt; お支払方法の選択 &gt; 必要事項を記入 &gt; 確認して手続き &gt; お支払手続き完了</li> <li>□本パドミントン協会 支払方法選択</li> <li>お支払方法を確認し、お進みください。</li> <li>□ご利用内容</li> <li>□お支払会額 1,950円<br/>消費税 0円<br/>式支払合計 1,950円</li> <li>③ まな払方法を選択してください</li> </ul> |   | -          | - · |
|                               | お支払方法 のコンビニ                                                                                                    |   |            |     |
|                               | 進む                                                                                                    |   |            | *   |

お支払方法をチェックし、「進む」をクリックします。

| ©                              | 日本バドシトン協会 コンビニ決済入力 - Google Chrome            |   | đ  | × |
|--------------------------------|-----------------------------------------------|---|----|---|
| ← → C 🔒 https://p01.mul-pay.jp | p/link/9102377985566/Multi/Selected           | ☆ | 思太 | : |
|                                | #日本バドミントン協会 お支払手続き                            |   |    | * |
|                                | お支払する方法をお選びになり、お進みください。                       |   |    | Ì |
|                                | ■コンビニ決済の必要事項をご記入ください。                         |   |    |   |
|                                | ご利用するコンビニ                                     |   |    |   |
|                                | 氏名                                            |   |    |   |
|                                | כעליד איז איז איז איז איז איז איז איז איז איז |   |    |   |
|                                | 電話番号                                          |   |    |   |
|                                | ご連絡先メールアドレス                                   |   |    |   |
|                                | 確認する                                          |   |    |   |
|                                |                                               |   |    | • |

全て入力し「確認する」をクリックします。

| 0 |               |   | 日本バドシトン協会 コンビニ決済確認 - Google Chrome                                                                                                    |   | đ  | 8 |
|---|---------------|---|----------------------------------------------------------------------------------------------------|---|----|---|
| ← | $\rightarrow$ | C | https://p01.mul-pay.jp/link/9102377985566/Cvs/Conf?T0=ce4cc75e5e8f5b50a282ead17b85dea2&T1=f4f2c70a5dfc70273890ce693177b71a4de08dfa                          | ☆ | 思太 | : |
|   |               |   | ■日本バドミントン協会<br>会員情報登録システムに戻る > 必要専項を記入 > 確認して手続き > お支払方法のご案内<br>ご申本バドミントン協会 お支払手続き       ご利用するコンビニ<br>氏名<br>フリガナ<br>電話番号<br>ご連絡先メールアドレス       反ろ       決済する |   | -  |   |
|   |               |   | ¥ ご利用内容                                                                                                    |   |    | + |

確認し「決済する」をクリックします。

| 0                                           | 日本バドミントン協会 コンビニ決済レシート - Google Chrome                                                                                                    |        |  | 8 |
|---------------------------------------------|----------------------------------------------------------------------------------------------------|--------|--|---|
| $\leftrightarrow$ $\rightarrow$ C $$ https: | r//p01.mul-pay.jp/link/9102377985566/Cvs/Exec?T0=ce4cc75e5e8f5b50a282ead17b85dea2&T1=f4f2c70a5dfc70273890ce693177b71a4de08dfa                                                                                                    | ☆      |  | : |
| ← → C ≜ https:                              | //p01.mul-pay.jp/link/9102377985566/cvs/Exec?T0=ce4cc75e5e8f5b50a282ead17b85dea2&1=f4f2c70a5dfc70273890ce693177b71a4de08dfa        CH本バドミントン協会     C会理様システムに戻る > 必要事項を記入 > 確認して手続き > お支払方法のご案内     Citation     Citation     Cita | \$<br> |  | 4 |
|                                             | ■ お支払いの前にお読みください                                                                                                    |        |  |   |
|                                             | <ul> <li>Famiポートのあるファミリーマート全店でお支払いいただけます。 Famiポートで申込券を発行してから30分以内にレジでお支払いください。</li> <li>Famiポートでお支払いの場合</li> <li>大市払いの場合を経り扱告を必要です</li> </ul>                                                                                                    |        |  | + |

確認し、支払いをします。支払いの完了で手続き終了となります。